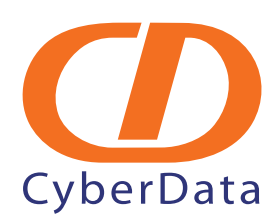

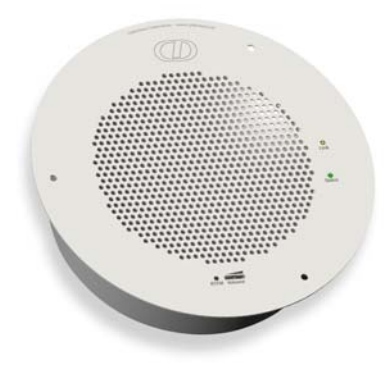

# Epygi Server VoIP Ceiling Speaker Setup Guide

# 1.0 Setup Diagram

Figure 1 is a setup diagram for a single Speaker configuration. In this configuration, the Speaker acts as a standalone SIP telephony device.

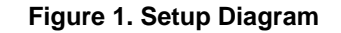

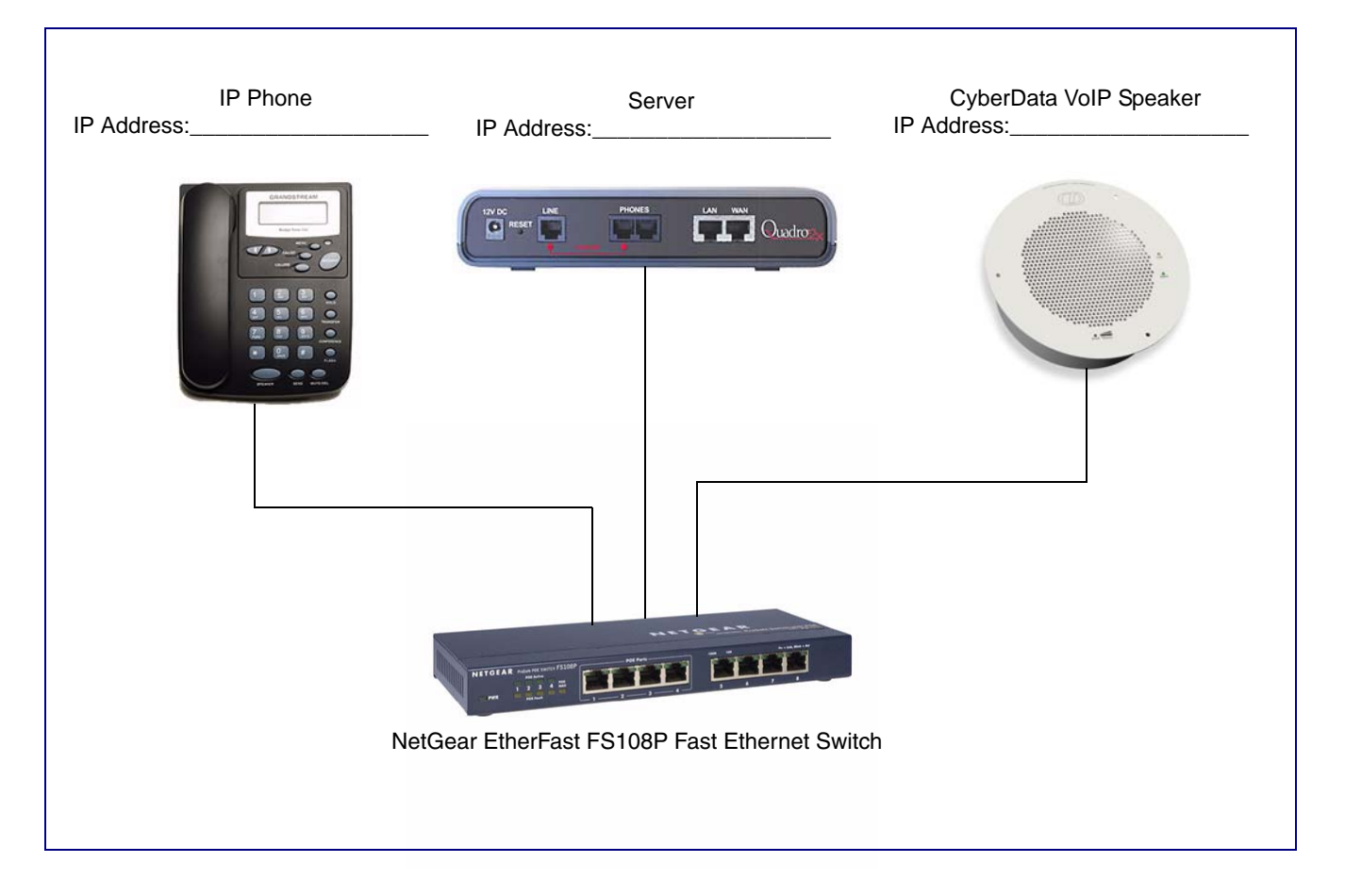

# 2.0 Host Environment

### **Table 1. Host Environment Details**

|                  | Description |
|------------------|-------------|
| Hardware Type    | Quadro      |
| Hardware Version | 2x          |
| Software Type    | Quadro      |
| Software Version | 5.0.17      |

# 3.0 Test Setup Equipment

#### Table 2. Test Setup Equipment

| Equipment                                     | Model         | Version |
|-----------------------------------------------|---------------|---------|
| Grandstream                                   | BudgeTone-100 |         |
| Notes:                                        |               |         |
| NetGear EtherFast FS108P Fast Ethernet Switch |               |         |
| Notes:                                        |               |         |
| VoIP Speaker                                  | 010844D       | 4.0.5   |
| Notes:                                        |               |         |
|                                               |               |         |
| Notes:                                        |               |         |
|                                               |               |         |
| Notes:                                        |               |         |
|                                               |               |         |
| Notes:                                        |               |         |
|                                               |               |         |
| Notes:                                        |               |         |
|                                               |               |         |
| Notes:                                        |               |         |
|                                               |               |         |
| Notes:                                        |               |         |
|                                               |               |         |

# 4.0 Setup Procedure

### 4.1 Epygi Server Configuration

### To configure the Epygi server,

- 1. Navigate your web browser to the Epygi Quadro Login page and do the following:
  - Type the username or extension number into the Username/Extension field. ٠
  - Type the password into the **Password** field. ٠
  - Click on the **Login** button. •

### Cepygi quad Quadro2x Management Login Login as an Administrator or Extension. Username / Extension: admin Password: \*\* Login Copyright (C) 2003-2008 Epygi Technologies, Ltd. All rights reserved. Username/Extension field Login button Password field

### Figure 2. Login Page

2. On the Main Page (Figure 3), click on **Telephony**, and then select **Line Settings** in the pull-down menu.

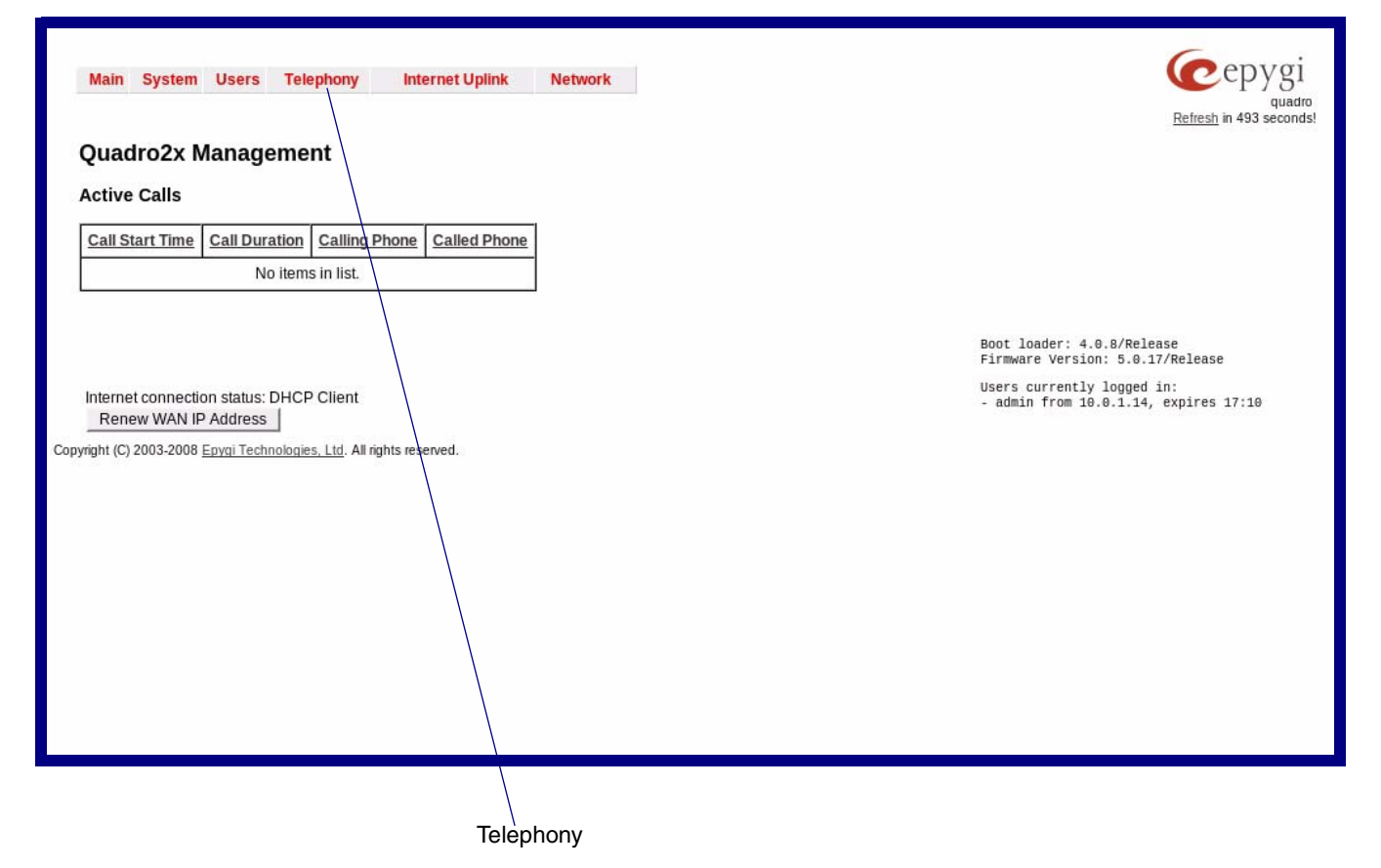

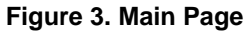

- Click on **IP Line Settings**.
- Select a line to configure for the Speaker and click on a IP Line Number.

| IP Line Settings IP Line Numbers                     |                                                     |           |                                                                               |      |
|------------------------------------------------------|-----------------------------------------------------|-----------|-------------------------------------------------------------------------------|------|
|                                                      |                                                     |           |                                                                               |      |
| Main System Use                                      | Main System Users Telephony Internet Uplink Network |           |                                                                               |      |
| Line Settings                                        | Line Settings                                       |           |                                                                               |      |
| Onboard Line Settings                                | IP Line Settings                                    |           |                                                                               |      |
| Enable PnP for IP lin                                | nes                                                 |           |                                                                               |      |
| Enable firmware ver<br><u>Hide disabled IP lines</u> | rsion control                                       |           |                                                                               |      |
| Available IP Lines                                   | Attached Extension                                  | Туре      | Details                                                                       |      |
| IP Line 1                                            | <u>113</u>                                          | SIP       | UserName: snom113, Model: Other                                               |      |
| IP Line 2                                            | 114                                                 | SIP       | UserName: cd114, Model: Other                                                 |      |
| IP Line 3                                            | <u>115</u>                                          | SIP       | UserName: locext115, Model: 480iCT, 00:08:5D:19:9B:28, Advanced Web Reboot    |      |
| IP Line 4                                            | <u>116</u>                                          | SIP       | UserName: 116, Model: GrandStream BT100, 00:0b:82:05:7f:0f, <u>Web Reboot</u> |      |
| IP Line 5                                            | 117                                                 | SIP       | UserName: 117, Model: Other                                                   |      |
| IP Line 6                                            | <u>118</u>                                          | Inactive  |                                                                               |      |
| IP Line 7                                            | <u>119</u>                                          | Inactive  |                                                                               |      |
| IP Line 8                                            | <u>120</u>                                          | Inactive  |                                                                               |      |
| IP Line 9 (disabled)                                 | 121                                                 | Inactive  |                                                                               |      |
| IP Line 10 (disabled)                                | 122                                                 | Inactive  |                                                                               |      |
| IP Line 11 (disabled)                                | 123                                                 | Inactive  |                                                                               |      |
| IP Line 12 (disabled)                                | <u>124</u>                                          | Inactive  |                                                                               |      |
| IP Line 13 (disabled)                                | 125                                                 | Inactive  |                                                                               |      |
| IP Line 14 (disabled)                                |                                                     | Inactive  |                                                                               |      |
| IP Line 15 (disabled)                                |                                                     | Inactive  |                                                                               |      |
| IP Line 16 (disabled)                                |                                                     | Inactive  |                                                                               |      |
| Save Bar<br>Copyright (C) 2003-2008 Epygi T          | ck                                                  | reserved. |                                                                               | Help |

### Figure 4. Line Settings Page

- 4. On the **IP Line Settings IP Line [Number]** page (Figure 5), complete the following steps:
  - Select SIP Phone.
  - In the **Phone Model** drop-down menu, select **Other**.
  - Decide what you want the username and password to be, and then type the username and password into the **Username** and **Password** fields.
  - **Note** Be sure to write down the username and password that you have chosen because you will need to type this information into the **SIP Setup** page (Figure 7 of Section 4.2, "CyberData Configuration".
  - Click on the **Save** button.

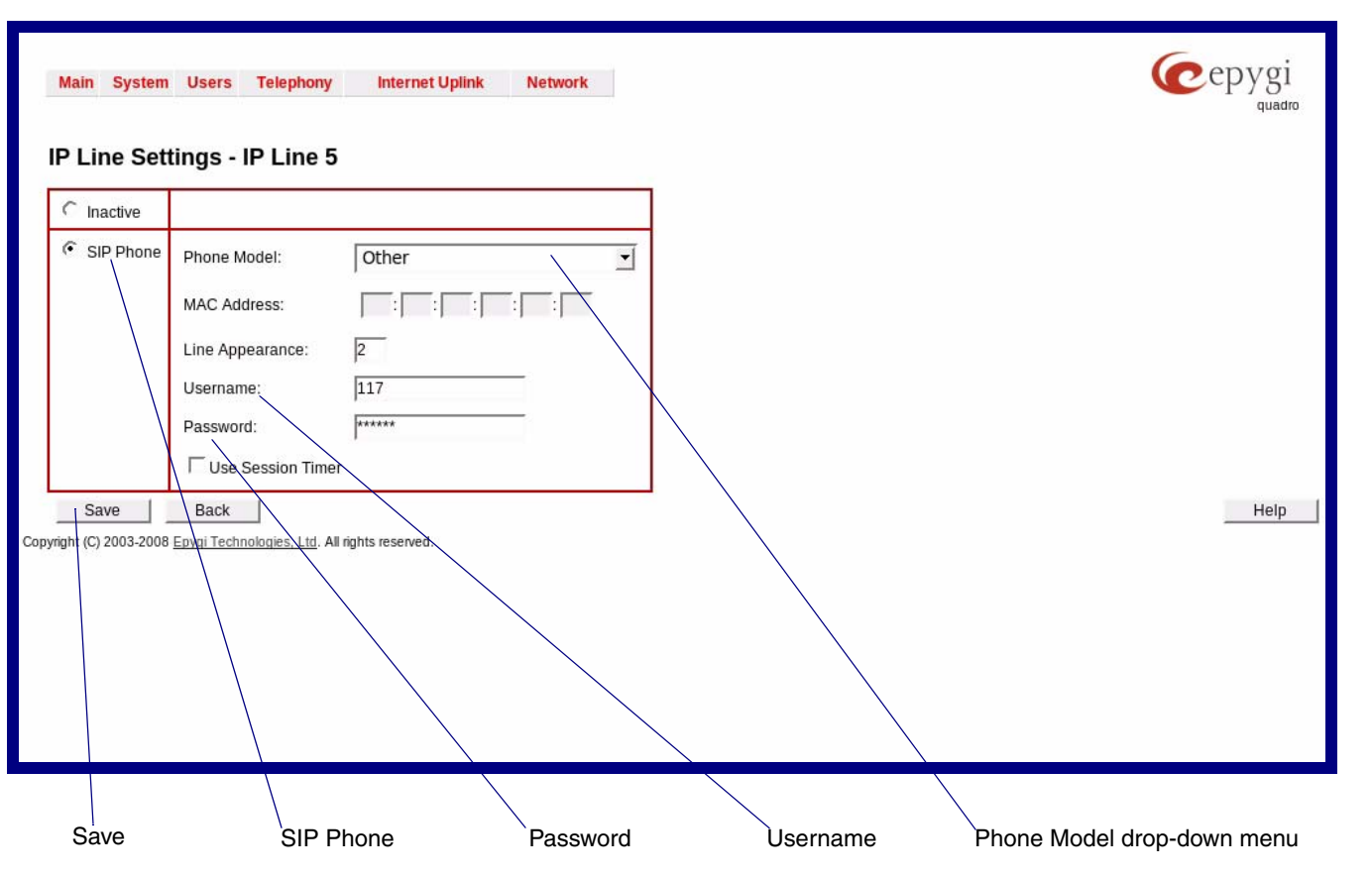

### Figure 5. IP Line Settings - IP Line [Number] Page

### 4.2 CyberData Configuration

### To configure the CyberData parameters,

1. Log into the CyberData Configuration Home page (Figure 6) by pointing your browser to the Speaker's IP address.

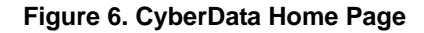

| TD                                                                                                    | CyberData Corporatio                                                           | n         |               |                  |
|----------------------------------------------------------------------------------------------------|--------------------------------------------------------------------------------|-----------|---------------|------------------|
|                                                                                                    | VOIP                                                                           | CEILIN    | G SPE         | AKER             |
| Device Name:<br>Running:                                                                                                    | Ceiling Speaker<br>SIP                                                         |           |               |                  |
| Current Settings:<br>Serial#:<br>Ethernet Address:<br>IP Addressing:<br>IP Address:<br>Subnet Mask:<br>Default Gateway:<br>DNS Server1:<br>DNS Server2: | 844001342<br>00:20:F7:50:0C:1E<br>static<br>10.0.3.72<br>255.0.0.0<br>10.0.0.1 |           |               |                  |
| Network Set                                                                                                    | up Speaker Setup                                                               | SIP Setup | MGROUPS Setup | Upgrade Firmware |

#### SIP Setup button

For the initial configuration of the Speaker, refer to the Operation Guide of the Speaker that you have which can be found at the following web address:

http://www.cyberdata.net/support/download.html

NoteYou may also download CyberData's VoIP Discovery Utility program which allows you<br/>to easily find and configure the default web address of the CyberData VoIP Intercom.<br/>CyberData's VoIP Discovery Utility program is available at the following web address:

http://www.cyberdata.net/support/voip/discovery\_utility.html

2. Type the username and password to log into the **CyberData Home Page**.

3. On the **CyberData Home Page** (Figure 6), click on the **SIP Setup** button. This will take you to the **SIP Setup** page (Figure 7).

### Figure 7. CyberData SIP Setup Page

| Cyber                         | Data Corporatio              | n                                           |
|-------------------------------|------------------------------|---------------------------------------------|
|                               | VOIP                         | CEILING SPEAKER                             |
| SIP Setup                     |                              |                                             |
| SIP Server:                   | 10.0.1.6                     | *                                           |
| Outbound Proxy:               |                              | *                                           |
| Remote SIP Port:              | 5060                         | *                                           |
| Local SIP Port:               | 5060                         | *                                           |
| SIP User ID:                  | 405                          | *                                           |
| Authenticate ID:              | 405                          |                                             |
| Authenticate Password:        | 405                          | *                                           |
| SIP Registration:             | · Yes C No                   | *                                           |
| Unregister on Reboot:         | Yes ● No                     | *                                           |
| Register Expiration (minutes) | x <u>2</u>                   | *                                           |
| * changing this parameter ca  | uses system reboot when save | ed                                          |
| Save Settings                 |                              |                                             |
| Home Page                     | Intercom Setup               | Network Setup Sensor Setup Upgrade Firmware |
|                               | Save Settings button         |                                             |

- 4. For a quick summary of all of the necessary settings on the **SIP Setup** page (Figure 7), see Table 3. For a step-by-step description of the necessary settings, go to Step 5.
  - **Note** If a setting parameter is not listed in Table 3 or Step 5, then your input for that setting parameter is not required.

| SIP Setup Page Items          | Setting                                                                                                    |
|-------------------------------|----------------------------------------------------------------------------------------------------|
| SIP Server                    | Type the IP address of the Epygi server.                                                                                                    |
| SIP User ID                   | Type the username that you selected in Step 4 of Section 4.1, "Epygi Server Configuration".                                                      |
| Authentication ID             | Type the username that you selected in Step 4 of Section 4.1, "Epygi Server Configuration".                                                      |
| Authentication Password       | Type the password that you selected in Step 4 of Section 4.1, "Epygi Server Configuration".                                                      |
| SIP Registration              | Select Yes.                                                                                                    |
| Unregister on Reboot          | Select No.                                                                                                    |
| Register expiration (minutes) | Туре 2.                                                                                                    |
| Save Settings button          | Click on the <b>Save Settings</b> button only after you have<br>finished configuring all of the settings on the <b>SIP</b><br><b>Setup</b> page. |

#### **Table 3. SIP Setup Page Settings**

5. On the **SIP Setup** page (Figure 7), complete the following steps:

- In the **SIP Server** field, type the IP address of theEpygi server.
- In the **SIP User ID** field, type the username that you selected in Step 4 of Section 4.1, "Epygi Server Configuration".
- In the **Authentication ID** field, type the username that you selected in Step 4 of Section 4.1, "Epygi Server Configuration".
- In the **Password** field, type the password that you selected in Step 4 of Section 4.1, "Epygi Server Configuration".
- For SIP Registration, select Yes.
- For the Unregister on Reboot field, select **No**.
- In the **Register expiration (minutes)** field, type **2**.
- 6. Click on the **Save Settings** button.

7. After clicking on the **Save Settings** button, a reboot timer countdown will begin.

Figure 8. Reboot Timer

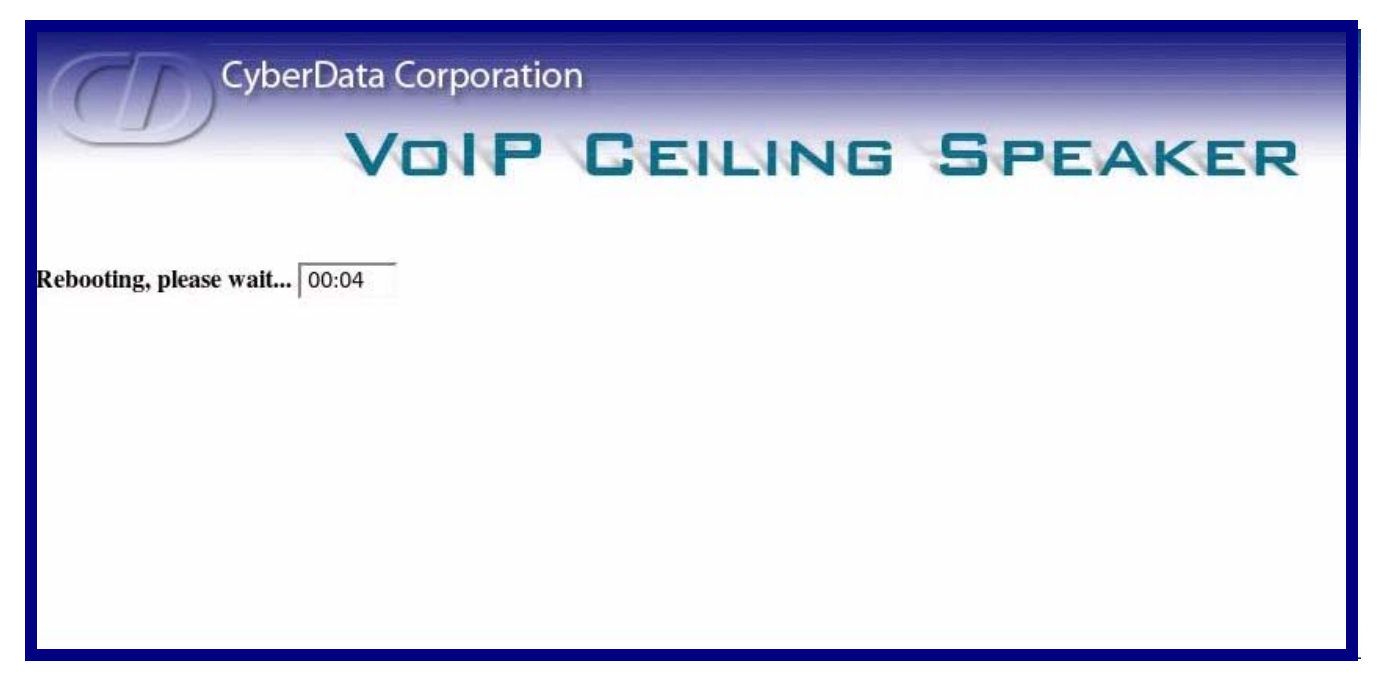

- 8. After the Speaker reboots, the green **Status** LED will blink at one second intervals to indicate normal operation.
  - **Note** If **Yes** is selected for **Speaker Beep After Initialization** on the **Setup** page of the Speaker (not shown), you will hear a tone after the initialization sequence is complete.
- 9. To test the Speaker, complete the following steps:
  - Pick up any phone that is configured to the Epygi system and call the Speaker's extension number.
  - When a connection is established (as indicated by a beep), speak into the phone and verify that you can hear your voice through the Speaker.

This step completes the procedure.